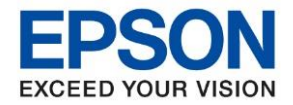

หัวข้อ : วิธีการติดตั้งไดร์เวอร์เครื่องพิมพ์ เชื่อมต่อแบบ USB สำหรับ Windows รุ่นที่รองรับ : L15150

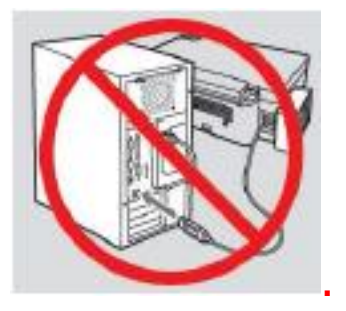

# คำเดือน : ห้ามต่อสาย USB จนกว่าจะได้รับคำแนะนำให้เชื่อมต่อในขั้นตอนการติดตั้งไดร์เวอร์

1.ใส่แผ่นไดร์เวอร์ หรือดาวน์โหลดไดร์เวอร์จาก <u>www.epson.sn</u>

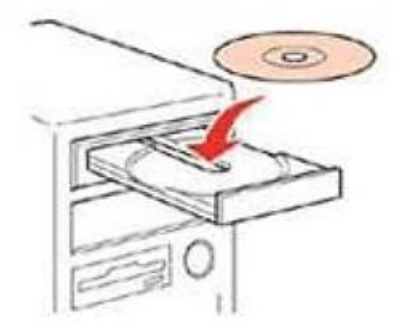

#### 2.ดับเบิ้ลคลิกไดร์ซีดี Epson เพื่อเริ่มการติดตั้ง หรือ คลิกขวาที่ไดร์ซีดี Epson เลือก Open และดับเบิ้ลคลิก เลือก **InstallNavi**

| Name          | Date modified     | Туре              | Size     |
|---------------|-------------------|-------------------|----------|
| _cdres        | 25-Sep-178:27 AM  | File folder       |          |
| _model        | 25-Sep-17 8:27 AM | File folder       |          |
| Apps          | 25-Sep-17 8:28 AM | File folder       |          |
| Driver        | 25-Sep-17 8:29 AM | File folder       |          |
| Manual        | 25-Sep-17 8:31 AM | File folder       |          |
| Network       | 25-Sep-17 8:31 AM | File folder       |          |
| AUTORUN       | 21-Dec-10 7:00 AM | Setup Information | 1 KB     |
| 💽 InstallNavi | 15-May-17 11:33   | Application       | 2,407 KB |
|               |                   |                   |          |

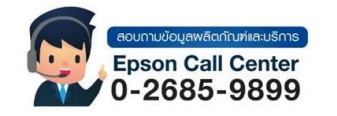

- สามารถสอบถามข้อมูลเพิ่มเดิมทางอีเมลล์ได้ที่ <u>support@eth.epson.co.th</u>
- เวลาทำการ : วันจันท<sup>ู</sup>ร์ ศุกร์ เวลา 8.30 17.30 น.ยกเว้นวันหยุดนักขัดฤกษ์
   www.epson.co.th

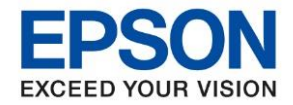

: วิธีการติดตั้งไดร์เวอร์เครื่องพิมพ์ เชื่อมต่อแบบ USB สำหรับ Windows : L15150

#### 3.คลิกที่ Accept

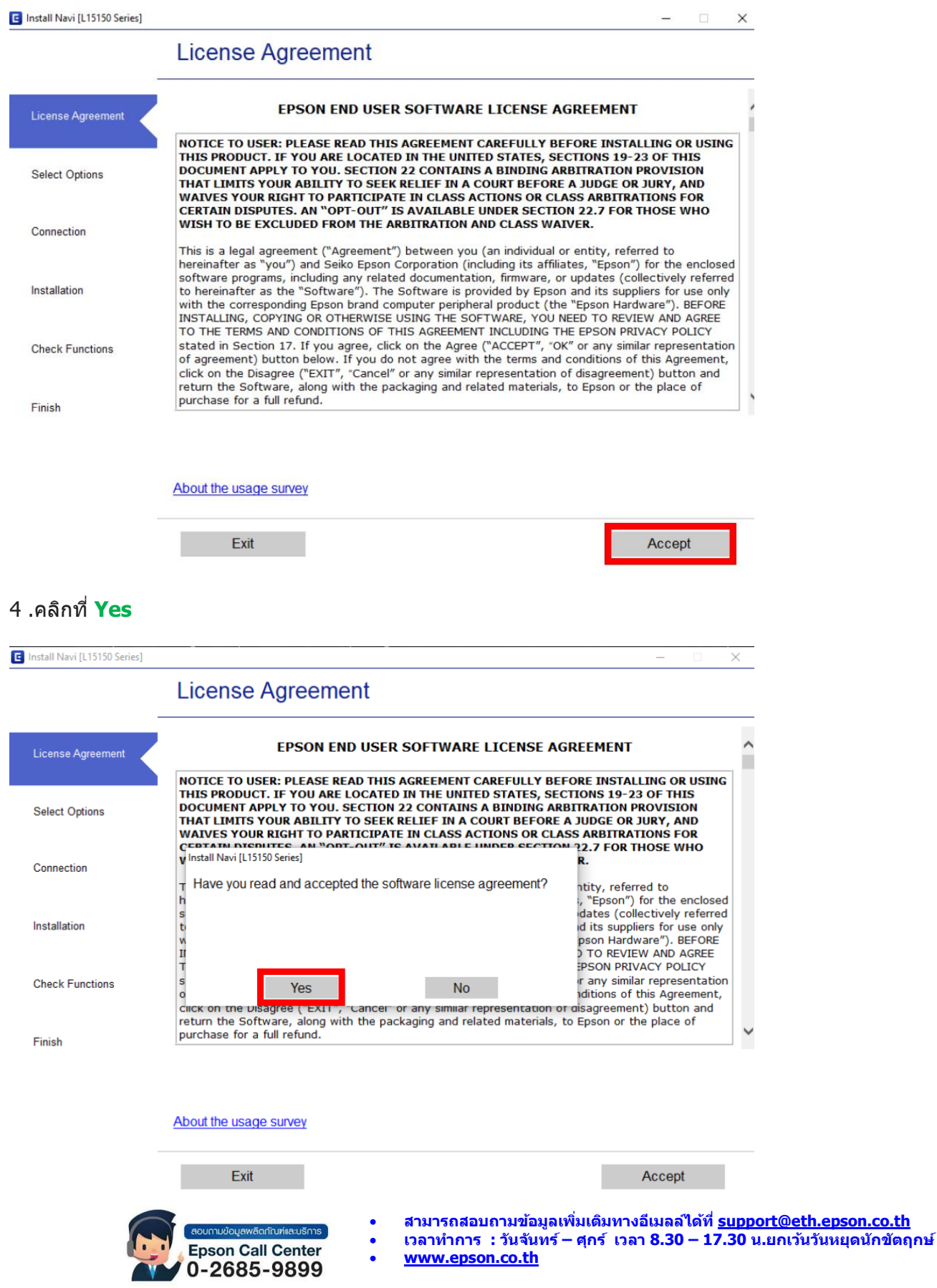

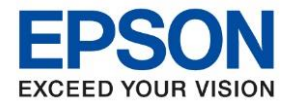

| หัวข้อ        | : วิธีการติดตั้งไดร์เวอร์เครื่องพิมพ์ เชื่อมต่อแบบ USB สำหรับ Windows |
|---------------|-----------------------------------------------------------------------|
| รุ่นที่รองรับ | : L15150                                                              |

# 5.คลิกที่ I have finished filling ink into the ink tanks. เสร็จแล้วคลิก Next

| Install Navi [L15150 Series] |                                                   |        | - 🗆 | × |
|------------------------------|---------------------------------------------------|--------|-----|---|
|                              | Check the following                               |        |     |   |
| ✓ License Agreement          | Make sure the printer is turned on.               |        |     | , |
| Select Options               |                                                   |        |     |   |
| Connection                   |                                                   | 1      |     |   |
| Installation                 | Have you finished filling all of the ink tanks?   |        |     |   |
| Check Functions              |                                                   | -      |     |   |
| Finish                       | O EPSON                                           | 1      |     |   |
|                              | ☑ I have finished filling ink into the ink tanks. |        |     |   |
|                              | Cancel                                            | Back N | ext | 7 |

## 6.จะแสดงหน้าต่างกำลังดาวน์โหลด และติดตั้งซอฟแวร์ กรุณารอสักครู่

| Install Navi [L15150 Series] |                                                               |                                                                                                 | - [                                                                | x                                                                     |
|------------------------------|---------------------------------------------------------------|-------------------------------------------------------------------------------------------------|--------------------------------------------------------------------|-----------------------------------------------------------------------|
|                              | Downloading Rec                                               | uired Software                                                                                  |                                                                    |                                                                       |
| ✓ License Agreement          |                                                               |                                                                                                 |                                                                    |                                                                       |
| ✓ Select Options             | 5                                                             |                                                                                                 |                                                                    |                                                                       |
| Connection                   | Downloading Printer Driver                                    |                                                                                                 |                                                                    |                                                                       |
| Installation                 |                                                               |                                                                                                 |                                                                    |                                                                       |
| Check Functions              |                                                               |                                                                                                 |                                                                    |                                                                       |
| Finish                       |                                                               |                                                                                                 |                                                                    |                                                                       |
|                              |                                                               |                                                                                                 |                                                                    |                                                                       |
|                              |                                                               |                                                                                                 |                                                                    |                                                                       |
|                              | eoumudoueweariturinesusms<br>Epson Call Center<br>0-2685-9899 | <ul> <li>สามารถสอบถามข้ะ</li> <li>เวลาทำการ : วันจัน</li> <li><u>www.epson.co.th</u></li> </ul> | อมูลเพิ่มเดิมทางอีเมลล์ได้<br>มทร์ – ศุกร์ เวลา 8.30 –<br><u>1</u> | ที่ <u>support@eth.epson.co.th</u><br>17.30 น.ยกเว้นวันหยุดนักขัดฤกษ์ |

Sep 2020 / CS22

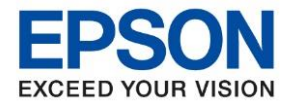

: วิธีการติดตั้งไดร์เวอร์เครื่องพิมพ์ เชื่อมต่อแบบ USB สำหรับ Windows : L15150

### 7. จะปรากฏหน้าต่าง กำลังค้นหาเครื่องพิมพ์

| E Install Navi [L15150 Series] |                                      | - 🗆 X   |
|--------------------------------|--------------------------------------|---------|
|                                | Select Your Connection Method        |         |
| ✓ License Agreement            |                                      |         |
| Select Options                 | Connect via wireless network (Wi-Fi) |         |
| Connection                     |                                      | 1)) ((; |
| Installation                   | Checking the system environment      |         |
| Check Functions                | ○ Connect via USB cable              |         |
| Finish                         |                                      |         |
|                                | Advanced configuration               |         |
|                                | Cancel                               | Next    |

# 8. คลิก Connect via USB cable หลังจากนั้นคลิก Next

| Install Navi [L15150 Series] |                                                                                                    | – 🗆 X                                                                                                    |
|------------------------------|----------------------------------------------------------------------------------------------------|----------------------------------------------------------------------------------------------------|
|                              | Select Your Connection Method                                                                                                    |                                                                                                    |
| ✓ License Agreement          |                                                                                                    |                                                                                                    |
| Select Options               | O Connect via wireless network (Wi-Fi)                                                                                                    |                                                                                                    |
| Connection                   |                                                                                                    |                                                                                                    |
| Installation                 | Connect via wired LAN (Ethernet)                                                                                                    |                                                                                                    |
| Check Functions              | Connect via USB cable                                                                                                    |                                                                                                    |
| Finish                       | € Carta a la carta a la carta a |                                                                                                    |
|                              | Advanced configuration                                                                                                    |                                                                                                    |
| -                            | Cancel                                                                                                    | Next                                                                                                    |
|                              | สามารถสอบถามข้อมูลเพื<br>สามารถสอบถามข้อมูลเพื<br>Epson Call Center<br><u>www.epson.co.th</u>                                                                                                    | ้มเดิมทางอีเมลล์ได้ที่ <u>support@eth.epson.co.th</u><br>ศุกร์  เวลา 8.30 – 17.30 น.ยกเว้นวันหยุดนักขัดฤก |
| V                            | Sep 2020 / CS22                                                                                                    |                                                                                                    |

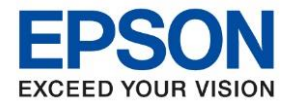

: วิธีการติดตั้งไดร์เวอร์เครื่องพิมพ์ เชื่อมด่อแบบ USB สำหรับ Windows : L15150

#### 9.แสดงหน้าต่างดังภาพ ให้ทำการเชื่อมต่อสาย USB ระหว่างเครื่องพิมพ์เข้ากับคอมพิวเตอร์

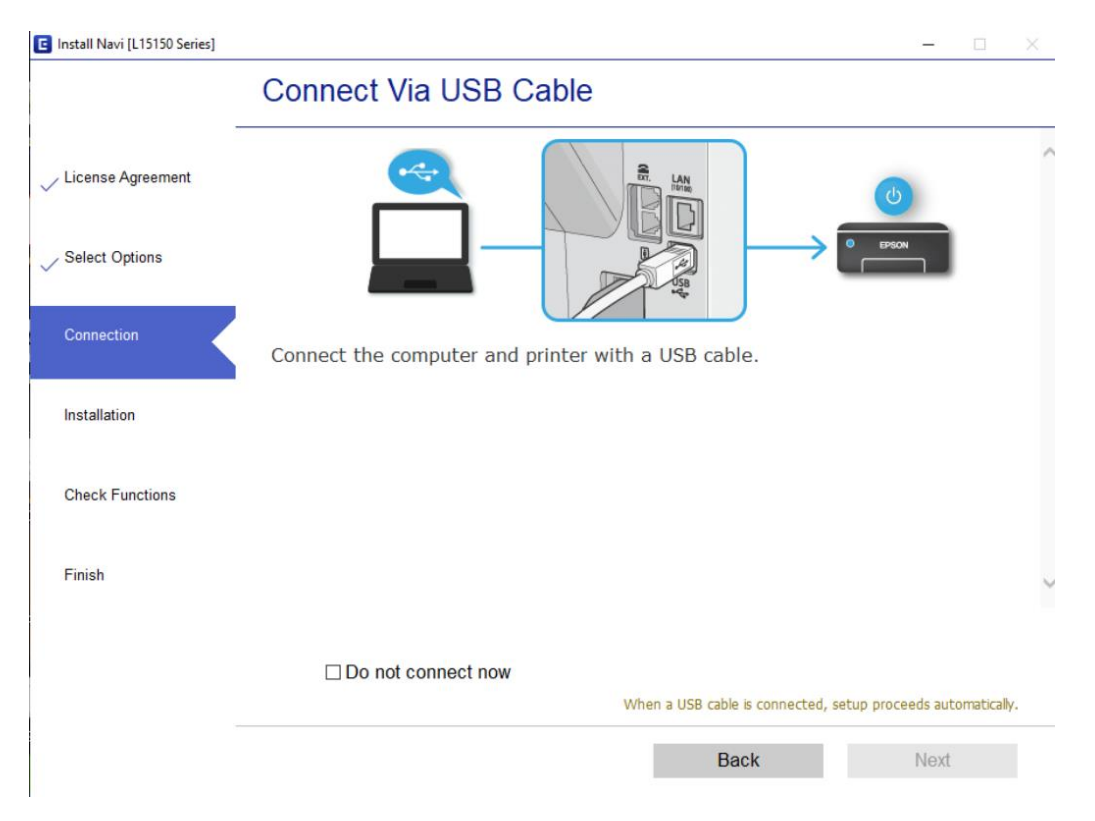

## 10.เมื่อพบคอมพิวเตอร์คันพบเครื่องพิมพ์ที่เชื่อมต่ออยู่ จะแสดงหน้าคต่างดังภาพ

| Install Navi [L15150 Series] | ×                                                 |
|------------------------------|---------------------------------------------------|
|                              | Connect Via USB Cable                             |
| / License Agreement          | · · · · · · · · · · · · · · · · · · ·             |
| Select Options               |                                                   |
| Connection                   | Printer detected. Please wait for setup complete. |
| Installation                 |                                                   |
| Check Functions              |                                                   |
| Finish                       |                                                   |
|                              |                                                   |
|                              |                                                   |
|                              | Next                                              |

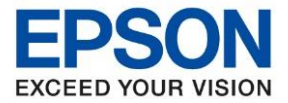

| หัวข้อ        | : วิธีการติดตั้งไดร์เวอร์เครื่องพิมพ์ เชื่อมต่อแบบ USB สำหรับ Windows |
|---------------|-----------------------------------------------------------------------|
| รุ่นที่รองรับ | : L15150                                                              |

#### 11.จะปรากฏหน้าต่าง Checking the system environment

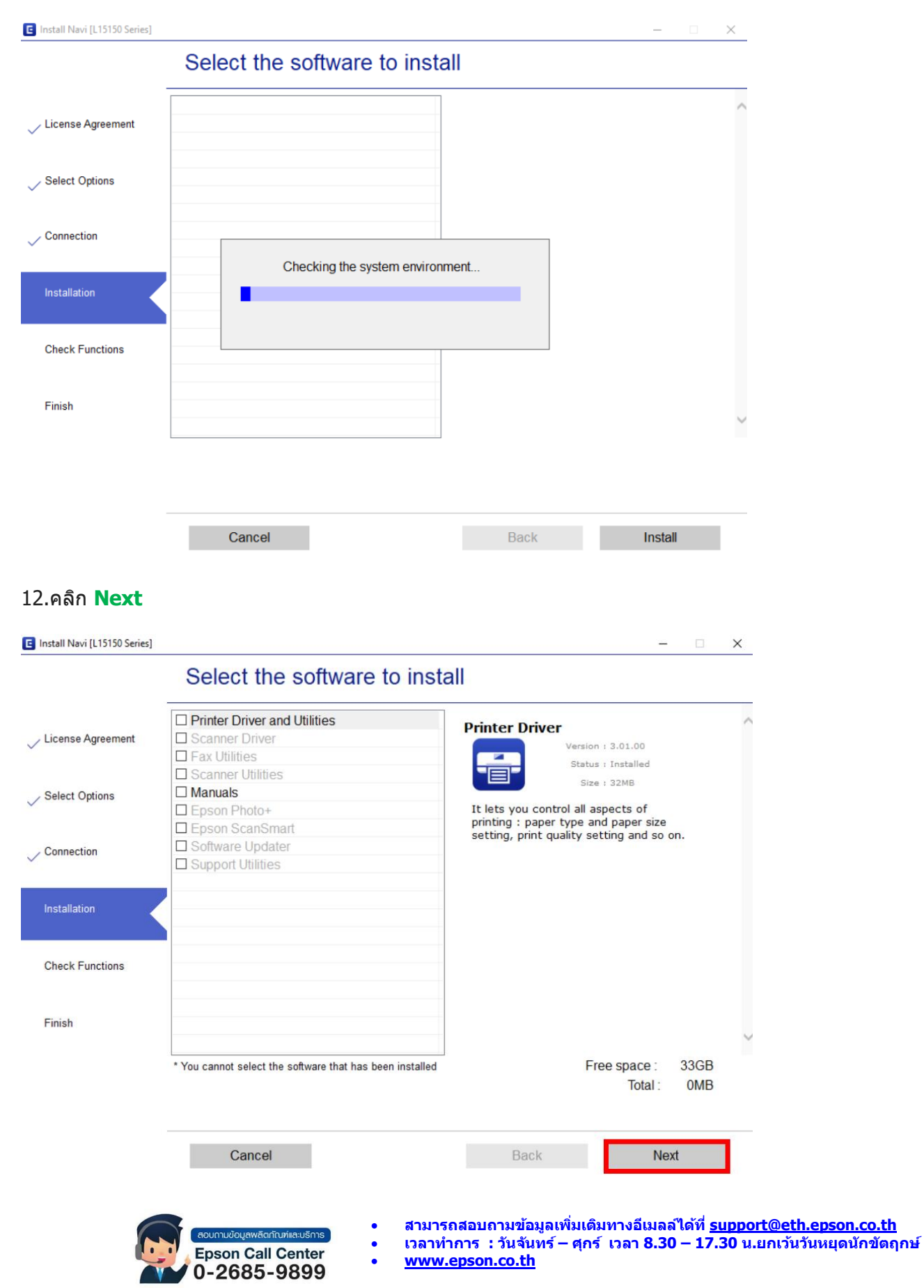

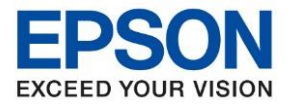

: วิธีการติดตั้งไดร์เวอร์เครื่องพิมพ์ เชื่อมต่อแบบ USB สำหรับ Windows : L15150

#### 13.อ่านคำแนะนำ คลิก Print Test Page หรือ คลิก Next

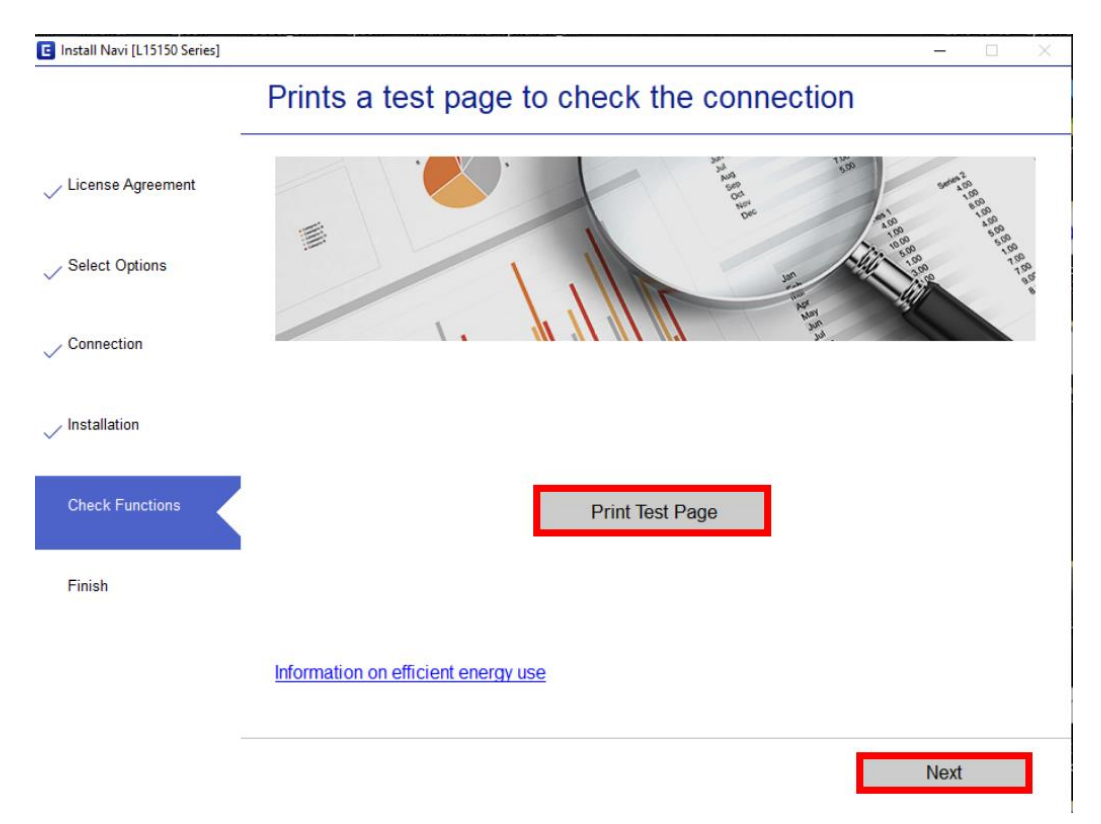

# 14. จะปรากฏหน้าต่าง Checking the firmware

| Install Navi [L15150 Series] |                                                                     | - 🗆 X                                                                                                    |
|------------------------------|---------------------------------------------------------------------|----------------------------------------------------------------------------------------------------|
| -                            | Checking the firmw                                                  | are                                                                                                    |
| ✓ License Agreement          |                                                                     |                                                                                                    |
| ✓ Select Options             |                                                                     |                                                                                                    |
| Connection                   | Please wait Do not turn off.                                        |                                                                                                    |
| Installation                 |                                                                     |                                                                                                    |
| Check Functions              |                                                                     |                                                                                                    |
| Finish                       |                                                                     |                                                                                                    |
|                              |                                                                     |                                                                                                    |
|                              |                                                                     |                                                                                                    |
|                              |                                                                     |                                                                                                    |
|                              | ສວບຕາມບ້ອບູສະສັດກັດນາ່ແລະບຣິກາຣ<br>Epson Call Center<br>0-2685-9899 | สามารถสอบถามข้อมูลเพิ่มเดิมทางอีเมลล์ได้ที่ <u>support@eth.epson.co.th</u><br>เวลาทำการ : วันจันทร์ – ศุกร์ เวลา 8.30 – 17.30 น.ยกเว้นวันหยุดนักขัดถูกษ์<br><u>www.epson.co.th</u><br>Sen 2020 / CS22 |

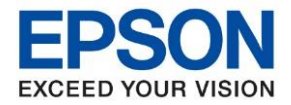

หัวข้อ : วิธีการติดตั้งไดร์เวอร์เครื่องพิมพ์ เชื่อมต่อแบบ USB สำหรับ Windows รุ่นที่รองรับ : L15150

#### 15. คลิก <mark>Skip</mark>

| Install Navi [L15150 Series] | - · ×                                                                                                    |
|------------------------------|----------------------------------------------------------------------------------------------------|
|                              | Updating the firmware                                                                                                    |
| License Agreement            | You need to update your printer's firmware. This takes several minutes, and you cannot cancel the update.                                                              |
| Select Options               | ▲ Do not turn off your computer or printer, or disconnect the printer from the computer, until the firmware update is complete. Otherwise the printer may malfunction. |
| ~                            | When you are ready to start the update, click <b>Next</b> .                                                                                                    |
| Connection                   |                                                                                                    |
| Installation                 |                                                                                                    |
| Check Functions              |                                                                                                    |
| Finish                       |                                                                                                    |
|                              |                                                                                                    |
|                              |                                                                                                    |
|                              | Skip Back Next                                                                                                    |

# 16.เอาเครื่องหมายถูกตรง Check for updated software ออก จากนั้นคลิก Finish

| G Install Navi [L15150 Series] |                                                               |                                                                                                    | - 0 X                                                                    |                                         |
|--------------------------------|---------------------------------------------------------------|----------------------------------------------------------------------------------------------------|--------------------------------------------------------------------------|-----------------------------------------|
|                                | Setup is Comple                                               | te                                                                                                    |                                                                          |                                         |
| ✓ License Agreement            |                                                               |                                                                                                    | - Ha                                                                     |                                         |
| Select Options                 |                                                               |                                                                                                    | -                                                                        |                                         |
| ✓ Connection                   | Your product is ready to                                      | use.                                                                                                    |                                                                          |                                         |
| Installation                   |                                                               |                                                                                                    |                                                                          |                                         |
| ✓ Check Functions              |                                                               |                                                                                                    | ~                                                                        |                                         |
| Finish                         | After this                                                    |                                                                                                    |                                                                          |                                         |
|                                | Check for updated                                             | d software                                                                                                    |                                                                          |                                         |
|                                |                                                               |                                                                                                    | Finish                                                                   |                                         |
|                                | aoumudoyawaanituriia:usms<br>Epson Call Center<br>0-2685-9899 | <ul> <li>สามารถสอบถามข้อมูลเพิ่มเด็</li> <li>เวลาทำการ : วันจันทร์ – ศุก</li> <li><u>www.epson.co.th</u></li> <li>Sep 2020 / CS22</li> </ul> | ัมทางอีเมลล์ได้ที่ <u>support@eth</u><br>ร์ เวลา 8.30 – 17.30 น.ยกเว้นว้ | <u>.epson.co.th</u><br>ันหยุดนักขัดฤกษ์ |